# Using Microsoft Word Online

#### 1. Create account

- a. Access http://signup.live.com/signup to begin the process
- b. Any email account may be used for the User name

Microsoft

# Create an account

You can use any email address as the user name for your new Microsoft account, including addresses from Outlook.com, Yahoo! or Gmail. If you already sign in to a Windows PC, tablet, or phone, Xbox Live, Outlook.com, or OneDrive, use that account to sign in.

| First name                          | Last name |
|-------------------------------------|-----------|
|                                     |           |
| User name                           |           |
| someone@example.com                 |           |
| Get a new email address             |           |
| Password                            |           |
| 8-character minimum; case sensitive |           |
| Reenter password                    |           |
|                                     |           |
| Country/region                      |           |
| United States                       | •         |

## 2. **Login**

- a. Access https://www.office.com
- b. Alternate site: <u>http://onedrive.live.com</u>

# 3. Click Sign in at opening screen

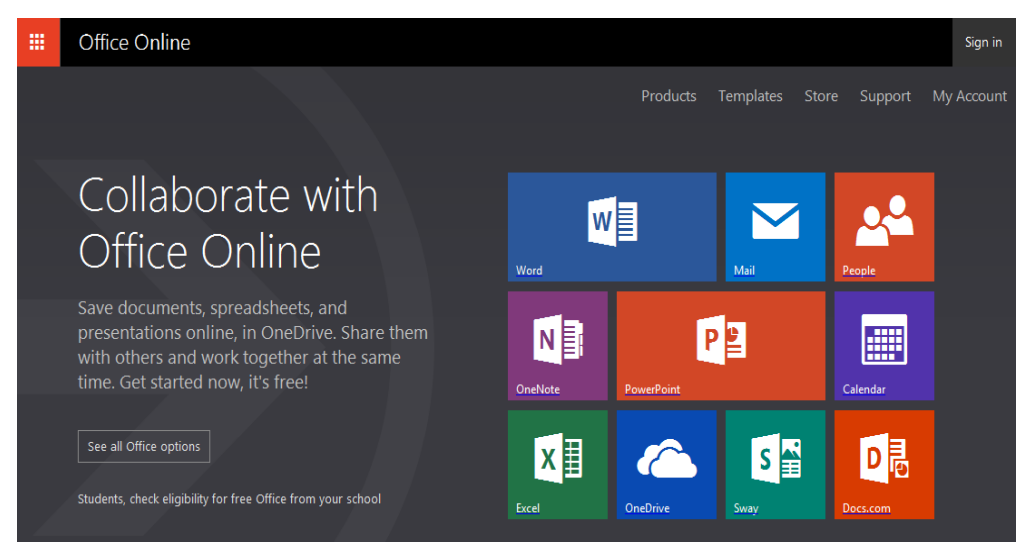

# 4. Sign in

- a. Various login screens may appear at any one time
- b. Do not check Keep me signed in if using at school or public place

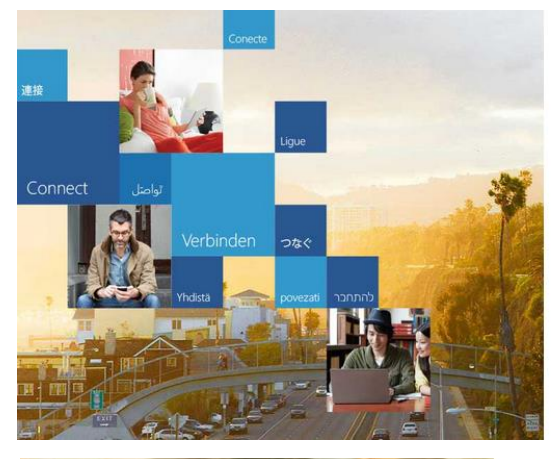

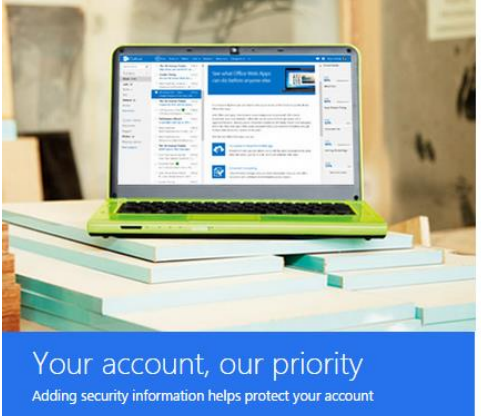

## 1 Office

Sign in with your work or school account

| Password       |  |
|----------------|--|
| Email or phone |  |

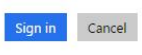

Can't access your account?

Don't have an account assigned by your work or school? Sign in with a Microsoft account

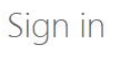

Microsoft account What's this?
Email or phone
Password

🗌 Keep me signed in

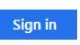

Can't access your account? Sign in with a single-use code

# 5. Office Online

- a. Your name appears at upper-right corner
- b. All Office Online icons appear on screen

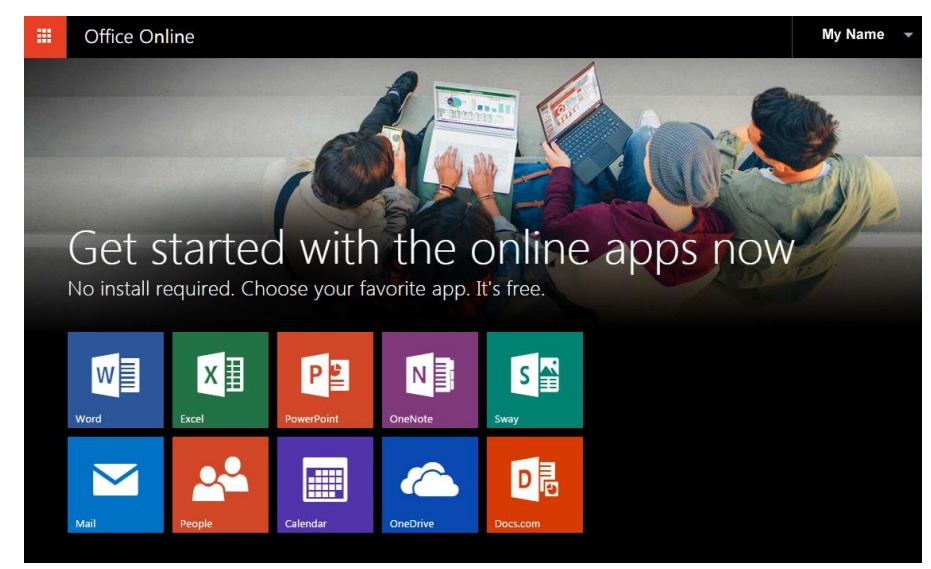

## 6. Word Online

a. Click on **Word** icon to access Word Online

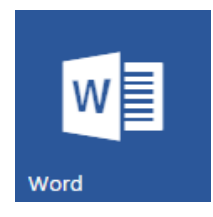

- b. **OneDrive** is the online cloud drive where documents are stored on Microsoft servers. Documents generally are not stored on the local computer hard drive by default, but can be later saved to a computer hard drive.
- c. Click on any file listed in **Recent** to open a previous document in Word Online.
- d. Click on New blank document to open a new document in Word Online.
- e. Other documents showing in <u>New in OneDrive</u> are templates.

| III Word Online                                            | Get Word for your device My account Larry Nelson                                                                                                    |
|------------------------------------------------------------|----------------------------------------------------------------------------------------------------|
| Recent                                                     | New in 💪 OneDrive                                                                                                    |
| Enable disabled audio device in<br>Larry Nelson's OneDrive | Event Table<br>American State of the American State of the American |
| Larry Nelson's OneDrive > Documents                        | nandig og hav reft<br>e This dør konstant at Maar                                                                                                    |
|                                                            |                                                                                                    |
|                                                            | New blank document General notes                                                                                                    |

#### 7. Ribbon Toolbar

- a. Click on **Document 1** at top to rename the file before typing.
- b. Documents are automatically saved as text is entered.

|                | Word          | Online                                | OneDrive ► [                      | Documents                                                                                     |                                        | Documen                                          | t 1       |                  |                      |                              | 🎝 Sh                | are              | Jimmie     | Jones  | Sign out |
|----------------|---------------|---------------------------------------|-----------------------------------|-----------------------------------------------------------------------------------------------|----------------------------------------|--------------------------------------------------|-----------|------------------|----------------------|------------------------------|---------------------|------------------|------------|--------|----------|
| FILE           | HOME          | INSERT                                | PAGE LAYOUT                       | REVIEW                                                                                        | VIEW Tell                              | me what you want to do                           | •         | OPEN IN WO       | ORD                  |                              |                     |                  |            |        |          |
| €<br>⊘<br>Undo | Paste V Clipt | iut<br>iopy<br>ormat Painter<br>ioard | Calibri (Body)<br>B I <u>U</u> əb | <ul> <li>✓ 14</li> <li>&lt; x<sup>2</sup> a<sup>1</sup>/<sub>2</sub></li> <li>Font</li> </ul> | · Aˆ A <sup>ĭ</sup> ∛<br>∕· <u>A</u> · | E ▼ E ▼ E ≠E >¶<br>E = = = = ‡= ▼ →<br>Paragraph | ¶14<br>≣≁ | AaBbCc<br>Normal | AaBbCc<br>No Spacing | AaBbC<br>Heading 1<br>Styles | AaBbCc<br>Heading 2 | AaBbC<br>Heading | le<br>13 . | P Find | ce 🔺     |
|                |               |                                       | Be<br>do                          | fore typir                                                                                    | ng a docum                             | ent, click on Docume                             | nt 1 :    | at the top       | and renan            | ne the                       |                     |                  |            |        |          |

8. File menu – lists files previously opened and saved

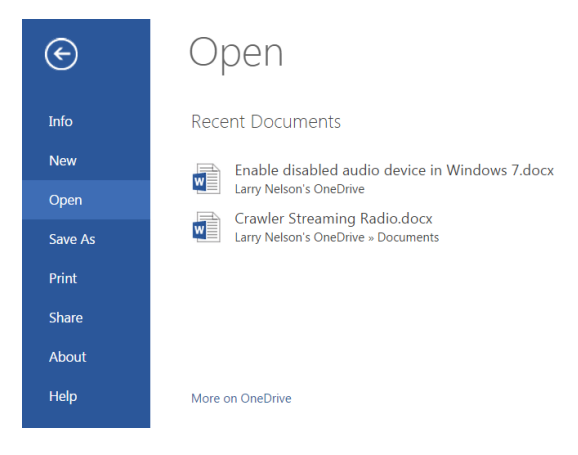

9. Home menu – shows editing tools for creating a Word document

|               | Word Online                                         | OneDrive > Documents                                                                                                    | Document 1                           | 🖧 Share                                                                       |
|---------------|-----------------------------------------------------|----------------------------------------------------------------------------------------------------|--------------------------------------|-------------------------------------------------------------------------------|
| FILE          | HOME INSERT                                         | PAGE LAYOUT REVIEW VIEW Tell                                                                                                    | me what you want to do 🛛 🍷 🕴 OPEN IN | WORD                                                                          |
| <b>5</b><br>? | Cut<br>Paste<br>→ Cut<br>← Copy<br>← Format Painter | Calibri (Body) $\cdot$ 14 $\cdot$ A ${\bullet}$ A<br>B I $\underline{U}$ also $\mathbf{x}_2$ $\mathbf{x}^2$ ${\bullet}$ $\underline{A}^*$ ${\bullet}$ | E * E * E * ¶ ¶ AaBbC                | c AaBbCc AaBbCc AaBbCc AaBbCc AaBbCc No Spacing Heading 1 Heading 2 Heading 3 |
| Undo          | Clipboard                                           | Font                                                                                                    | Paragraph                            | Styles                                                                        |

10. **Insert menu** – insert various objects into a document such as pictures and links

|                        | Wo    | rd Online                  | OneD    | rive 🕨 Docu | ments                            |                        |                                       | Documer                                                                                  | nt 1        |         | 🚑 Share |
|------------------------|-------|----------------------------|---------|-------------|----------------------------------|------------------------|---------------------------------------|------------------------------------------------------------------------------------------|-------------|---------|---------|
| FILE                   | HOM   | IE INSERT                  | PAGE LA | YOUT RE     | VIEW VI                          | EW Tell                | me what y                             | rou want to do 🛛 🌻                                                                       | OPEN        | IN WORD |         |
| Page<br>Break<br>Pages | Table | Picture Online<br>Pictures | Links   | Comments    | Header &<br>Footer I<br>Header 8 | #<br>Page<br>Numbers → | AB <sup>1</sup><br>Insert<br>Footnote | Insert Endnote         AB         Show Footnotes         Show Endnotes         Footnotes | Ω<br>Symbol |         |         |

#### 11. **Page Layout menu** – use preset or custom margins plus page orientation

|         | Word Online                                                | OneDrive 🕨                    | Documents                                                                        | Document 1                                        | 🋃 Share |
|---------|------------------------------------------------------------|-------------------------------|----------------------------------------------------------------------------------|---------------------------------------------------|---------|
| FILE    | HOME INSERT                                                | PAGE LAYOUT                   | REVIEW                                                                           | VIEW Tell me what you want to do 💡 🛛 OPEN IN WORD |         |
| Margins | Orientation Size                                           | nt<br>eft: 0" ‡<br>ight: 0" ‡ | Spacing<br>↓ == Before:<br>↓ == After:                                           | 0 pt 2<br>10 pt 2                                 |         |
|         | Normal<br>Top: 1", Bottom: 1", Left:                       | 1", Right: 1"                 | ragraph                                                                          |                                                   |         |
|         | Narrow<br>Top: 0.5", Bottom: 0.5", L<br>Right: 0.5"        | .eft: 0.5",                   |                                                                                  |                                                   |         |
|         | Moderate<br>Top: 1", Bottom: 1", Left:<br>0.75"            | 0.75", Right:                 | Before typing a document, click on Document 1 at the top and rename the document |                                                   |         |
|         | Wide<br>Top: 1", Bottom: 1", Left:                         | 2", Right: 2"                 | Securior                                                                         |                                                   |         |
|         | Office 2003 Default<br>Top: 1", Bottom: 1", Left:<br>1.25" | 1.25", Right:                 |                                                                                  |                                                   |         |
| *       | Custom Margins<br>Define custom margins                    |                               |                                                                                  |                                                   |         |

12. **Review menu** – contains **Spell Check** and allows for comments to be entered

|               | Word            | l Online           | OneDrive 🕨 🛛     | Oocuments         |      | Docu                        | ment 1           | 🤽 Share |
|---------------|-----------------|--------------------|------------------|-------------------|------|-----------------------------|------------------|---------|
| FILE          | HOME            | INSERT             | PAGE LAYOUT      | REVIEW            | VIEW | Tell me what you want to do | 💡 🕴 OPEN IN WORD |         |
| ABC           | jì              | t) 🖔               |                  |                   |      |                             |                  |         |
| Spelling<br>• | Smart<br>Lookup | New Del<br>Comment | ete Previous Nex | t Show<br>Comment | s    |                             |                  |         |
| Spelling      | Insights        |                    | Comments         |                   |      |                             |                  |         |

13. View menu – contains header and footer options plus zoom

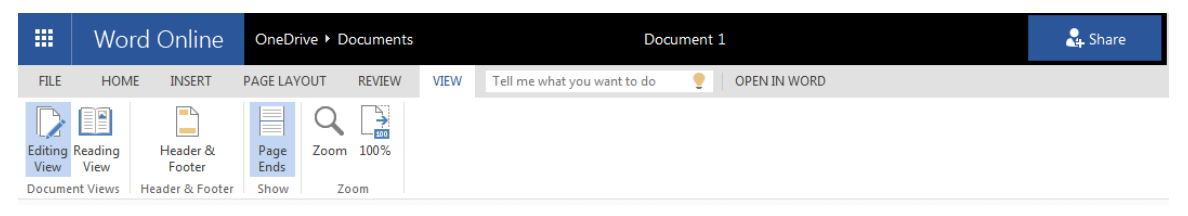

a. When **Reading view** is selected, Word toolbars for editing no longer appear:

| ===   | Word Online     |                                                                           |                   |         |       |
|-------|-----------------|---------------------------------------------------------------------------|-------------------|---------|-------|
| OneDr | ive 🕨 Documents | Document 1                                                                | 🖌 Edit Document 🔻 | 🖨 Print | Share |
|       |                 |                                                                           |                   |         |       |
|       |                 |                                                                           |                   |         |       |
|       |                 | Before typing a document, click on Document 1 at the top and re document. | name the          |         |       |

b. To continue editing the document, use the pull-down menu for **Edit Document** and select **Edit in Word Online**:

|       | Word Online    |                                                                                            |                   |                                                                                                   |                                             |                 |
|-------|----------------|--------------------------------------------------------------------------------------------|-------------------|---------------------------------------------------------------------------------------------------|---------------------------------------------|-----------------|
| OneDr | ve > Documents | Document 1                                                                                 | / E               | dit Document *                                                                                    | 🔒 Print                                     | Share           |
|       |                | Before typing a document, click on <mark>Document 1</mark> at the top and ren<br>document. | w]<br>w]<br>ame t | Edit in Word<br>Use the full func<br>Word.<br>Edit in Word On<br>Make quick char<br>your browser. | tionality of Mi<br>Iline<br>nges right here | crosoft<br>: in |

c. Ribbon toolbar reappears for editing

|               | Word Online | OneDrive + Documents                                                                                                    | Document 1                                | 🤽 Share                       |
|---------------|-------------|----------------------------------------------------------------------------------------------------|-------------------------------------------|-------------------------------|
| FILE          | HOME INSERT | PAGE LAYOUT REVIEW VIEW Tell                                                                                                    | me what you want to do 🛛 🍷 🔹 OPEN IN WORD |                               |
| <b>5</b><br>? | Paste       | Calibri (Body) $\sim$ 14 $\sim$ A $\stackrel{*}{\to}$ A<br>B I $\stackrel{!}{\amalg}$ also $x_2 x^2 \stackrel{*}{\twoheadrightarrow} x^2 - \stackrel{*}{\bigtriangleup} \sim$ | H → H → H → H → H → H → H → H → H → H →   | bCc AaBbCc<br>ing 2 Heading 3 |
| Undo          | Clipboard   | Font                                                                                                    | Paragraph Styles                          |                               |

#### 14. Print Document – Select File – Print

a. Click **Print this document** 

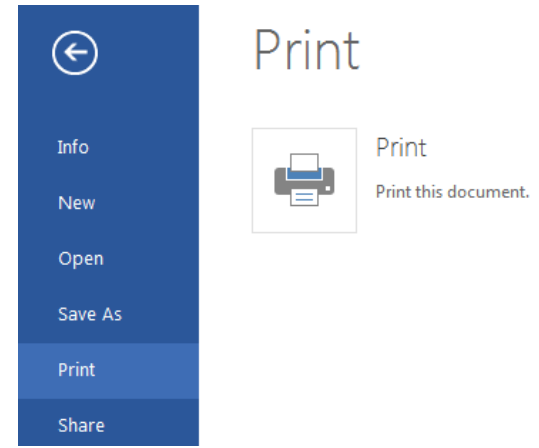

b. Word Online converts document to a PDF format before printing

|        | Word Online | OneDrive + Documents                                                                                                    | Document 1                                                                                                    | 🖧 Share                                               |
|--------|-------------|----------------------------------------------------------------------------------------------------|----------------------------------------------------------------------------------------------------|-------------------------------------------------------|
| FILE   | HOME INSERT | PAGE LAYOUT REVIEW VIEW                                                                                                    | Tell me what you want to do 🛛 🍷 🔹 OPEN IN WORD                                                                                                    |                                                       |
| 5<br>C | Paste       | Calibri (Body) $\cdot$ 14 $\cdot$ A ${}$ A ${}$<br>B I ${\amalg}$ abs $\mathbf{x}_2$ $\mathbf{x}^2$ ${ab}$ ${\checkmark}$ ${\blacksquare}$ ${\checkmark}$ | Image: Second second secon | AaBbC(AaBbCcAaBbCcAaBbCcHeading 1 Heading 2 Heading 3 |
| Undo   | Clipboard   | Font                                                                                                    | Paragraph                                                                                                    | Styles                                                |
|        |             | Before typing a document.                                                                                                    | Microsoft Word Online X Use PDF is ready. Click here to view the PDF of your document. Close                                                                                                    | ame the                                               |

c. Print menu appears before actually printing – click Print to print the document

| Print                                                                | 2                                                                                     |
|----------------------------------------------------------------------|---------------------------------------------------------------------------------------|
| Printer: HP LaserJet Professional CP1520 Series PCL - Properties Adv | vanced Help 🔿                                                                         |
| Copies: 1 Print in gravscale (b                                      | black and white)                                                                      |
| Save ink/toner                                                       | D                                                                                     |
| Pages to Print                                                       | Comments & Forms                                                                      |
| All                                                                  | Document and Markups                                                                  |
| O Current page                                                       | ·                                                                                     |
| O Pages 1                                                            |                                                                                       |
| More Options                                                         | Document: 8.5 x 11.0in                                                                |
| Page Sizing & Handling (1)                                           | 8.5 x 11 Inches                                                                       |
| Size Poster Multiple Booklet                                         |                                                                                       |
|                                                                      | Refere typing a document, disk on Document 1 at the top and resonants of<br>document. |
| ◎ Fit                                                                |                                                                                       |
| <ul> <li>Actual size</li> </ul>                                      |                                                                                       |
| Shrink oversized pages                                               |                                                                                       |
| Custom Scale: 100 %                                                  |                                                                                       |
| Choose paper source by PDF page size                                 |                                                                                       |
| Orientation:                                                         |                                                                                       |
| Auto portrait/landscape                                              |                                                                                       |
| O Portrait                                                           |                                                                                       |
| Landscape                                                            |                                                                                       |
|                                                                      |                                                                                       |
|                                                                      |                                                                                       |
|                                                                      |                                                                                       |
|                                                                      | Page 1 of 1                                                                           |
| Page Setup                                                           | Print Cancel                                                                          |
|                                                                      |                                                                                       |